## Android

## Wie kann ich auf meinem Samsung-Smartphone unter Android meine Rufnummer bei einem ausgehenden Anruf anzeigen lassen?

- Um auf Ihrem Samsung-Handy die Rufnummernunterdrückung zu de aktivieren bzw. auszuschalten, gehen Sie wie unten beschrieben vor.
- Tippen Sie auf die Anwendung **Telefon**.
- Tippen Sie rechts oben auf die drei Punkte (...) und wählen Sie **Einstellungen**.
- Tippen Sie auf **Anruf**.
- Tippen Sie auf Weitere Einstellungen in der Mitte.
- Tippen Sie auf Eigene Rufnummer anzeigen (Eigene Rufnummer für ausgehende Anrufe anzeigen) ganz oben.
- Wählen Sie **Nummer anzeigen**, um die Rufnummernunterdrückung zu deaktivieren.

Eindeutige ID: #1652 Verfasser: Christian Steiner Letzte Änderung: 2017-07-10 12:28